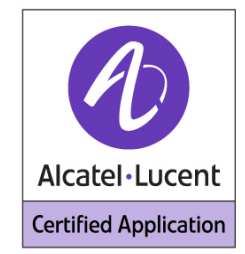

# Alcatel-Lucent Application Partner Program Inter-Working Report

Partner: PLANTRONICS Application: Headsets and headsets amplifiers for softphone applications

# plantronics

The product and version listed have been tested with the Alcatel Communication Server and the version specified hereinafter. The tests concern only the inter-working between the Application Partner product and the Alcatel Communication platforms. The inter-working report is valid until the Application Partner issues a new version of such product (incorporating new features or functionality), or until Alcatel issues a new version of such Alcatel product (incorporating new features or functionality), whichever first occurs.

ALCATEL MAKES NO REPRESENTATIONS, WARRANTIES OR CONDITIONS WITH RESPECT TO THE APPLICATION PARTNER PRODUCT. WITHOUT LIMITING THE GENERALITY OF THE FOREGOING, ALCATEL HEREBY EXPRESSLY DISCLAIMS ANY AND ALL REPRESENTATIONS, WARRANTIES OR CONDITIONS OF ANY NATURE WHATSOEVER AS TO THE APPLICATION PARTNER PRODUCT INCLUDING WITHOUT LIMITATION THE IMPLIED WARRANTIES OF MERCHANTABILITY, NON INFRINGEMENT OR FITNESS FOR A PARTICULAR PURPOSE AND ALCATEL FURTHER SHALL HAVE NO LIABILITY TO APPLICATION PARTNER OR ANY OTHER PARTY ARISING FROM OR RELATED IN ANY MANNER TO THIS CERTIFICATE.

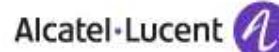

# **Tests overview**

| Date of the tests                    | February 2012                                                                                    |
|--------------------------------------|--------------------------------------------------------------------------------------------------|
|                                      |                                                                                                  |
| Alcatel-Lucent's representative      | Florian Residori                                                                                 |
| Partner's representative             | Roger Ogborne                                                                                    |
|                                      |                                                                                                  |
| Alcatel-Lucent Communication         | OmniPCX Entreprise                                                                               |
| Platform (OmniPCX                    | OmniPCX Office                                                                                   |
| 4400/Enterprise, OmniTouch,          | OmniTouch Instant                                                                                |
| OmniPCX Office,)                     | Communications Suite                                                                             |
| Alcatel-Lucent compatibility release | R10.0 (j1.410.40a) for OXE<br>R6.6.00.107a for ICS<br>R810/045.003 for OXO                       |
| Alcatel-Lucent products              | Alcatel-Lucent Softphones :<br>- My Instant Communicator<br>- IP Desktop softphone<br>- Pimphony |
| Partner products                     | Corded and wireless headsets                                                                     |
|                                      |                                                                                                  |

| Environment (if it has a sense) | □ ACD | Business |
|---------------------------------|-------|----------|
|                                 |       |          |

<u>Author(s):</u> Florian Residori <u>Reviewer(s):</u> Denis Lienhart

#### Historic

Edition 1: Initial document

Edition 2: Update with the new range of Plantronics devices and latest Alcatel-Lucent Softphones Edition 3: Update with the new range of Plantronics devices and latest Alcatel-Lucent Softphones Edition 4: Details regarding USB adapters added

# **Device Summary**

|                     | Plantronics | Plantronics | ACTIS ref  |              |              |
|---------------------|-------------|-------------|------------|--------------|--------------|
| Headset Name        | UK/EU ref   | US ref      | EURO       | ACTIS ref UK | ACTIS ref US |
| DA45 USB ADAPTER*   | 77559-42    | 77559-41    |            |              |              |
| HW TOPS (HEADSETS)  | Various     | Various     |            |              |              |
| BLACKWIRE C210      | 80298-03    | 80298-03    | 3BA27754AA | 3BA27754AA   | 3BA27754AA   |
| BLACKWIRE C220      | 80299-03    | 80299-03    | 3BA27755AA | 3BA27755AA   | 3BA27755AA   |
| BLACKWIRE C420      | 82632-05    | 82632-01    | 3BA27756AA | 3BA27756AA   | 3BA27756AA   |
| CALISTO P420        | 82136-02    | 82136-02    | 3BA27757AA | 3BA27757AA   | 3BA27757AA   |
| VOYAGER PRO B230    | 38885-02    | 38885-01    | 3BA27759AA | 3BA27759AA   | 3BA27759AB   |
| SAVI OFFICE W440    | 83359-02    | 83359-01    | 3BA27760AA | 3BA27760AA   | 3BA27760AB   |
| SAVI OFFICE W740    | 83542-02    | 83542-01    | 3BA27761AA | 3BA27761AB   | 3BA27761AC   |
| SAVI OFFICE WO300/A | 81794-02    | 81794-01    |            |              |              |
| SAVI OFFICE WO350/A | 81802-02    | 81802-01    |            |              |              |

\*Note: DA45 requires HW TOP headset. Various options are available.

# **Test Results Summary**

|                                                      | Test Result (1)             |                                                                 |                             |                             |  |
|------------------------------------------------------|-----------------------------|-----------------------------------------------------------------|-----------------------------|-----------------------------|--|
| Headset Name                                         | My IC<br>Nomadic H323       | ly IC My IC<br>SIP/Nomadic IP Desktop<br>dic H323 SIP Softphone |                             | Pimphony Multi-<br>Media    |  |
|                                                      | A                           | Adapter                                                         |                             |                             |  |
| DA45 USB Adapter                                     | Passed                      | Passed                                                          | Passed                      | Passed with<br>restrictions |  |
|                                                      | Cord                        | ed Devices                                                      |                             |                             |  |
| Blackwire C210                                       | Passed                      | Passed with<br>restrictions                                     | Passed                      | Passed with<br>restrictions |  |
| Blackwire C220                                       | Passed                      | Passed with<br>restrictions                                     | Passed                      | Passed with<br>restrictions |  |
| Blackwire C420 Passe                                 |                             | Passed                                                          | Passed                      | Passed with<br>restrictions |  |
| Calisto P420 Passo                                   |                             | Passed with<br>restrictions                                     | Passed with<br>restrictions | Passed with<br>restrictions |  |
|                                                      | Wirel                       | ess Devices                                                     |                             |                             |  |
| Voyager Pro B230 +<br>BT300 Bluetooth USB<br>Adapter | Passed with<br>restrictions | Passed with restrictions                                        | Passed                      | Passed with restrictions    |  |
| Savi Office W440 +<br>D100 Dect USB<br>Adapter       | Passed with restrictions    | Passed with restrictions                                        | Passed                      | Passed with restrictions    |  |
| Savi Office W740                                     | Passed with<br>restrictions | Passed with<br>restrictions                                     | Passed                      | Passed with<br>restrictions |  |
| Savi Office WO300/A                                  | Passed with<br>restrictions | Passed with<br>restrictions                                     | Passed                      | Passed with<br>restrictions |  |
| Savi Office WO350/A                                  | Passed with<br>restrictions | Passed with<br>restrictions                                     | Passed                      | Passed with<br>restrictions |  |

(1) Passed / Passed with restriction / Refused /Postponed

# **Company Contact Information**

| Contact name: | Christophe Herrerias                 |
|---------------|--------------------------------------|
| Title:        | OEM Sales Manager                    |
| Address 1:    | Interface Business Park              |
| Address 2:    | Bincknoll Lane                       |
| City:         | Wootton Bassett                      |
| State:        | Wiltshire                            |
| Zip:          | SN4 8QQ                              |
| Country:      | UK                                   |
| Country code: | 44                                   |
| Phone:        | (0) 1793 848999                      |
| Fax:          | (0) 1793 842399                      |
| Web address:  | www.plantronics.com                  |
| E-mail:       | christophe.herrerias@plantronics.com |

# TABLE OF CONTENTS

| 1 | INT        | RODUCTION                                      | 8    |
|---|------------|------------------------------------------------|------|
| 2 | TES        | TS ENVIRONMENT                                 | 9    |
|   | 2.1        | GENERAL ARCHITECTURE                           | 9    |
|   | 2.2        | HARDWARE CONFIGURATION                         | 9    |
|   | 2.3        | SOFTWARE CONFIGURATION                         | 9    |
| 3 | TES        | T METHOD                                       | .10  |
| 4 | RES        | TRICTIONS                                      | .11  |
|   | 4.1        | KNOWN RESTRICTIONS                             | . 11 |
|   | 4.1.       | For all softphones                             | 11   |
|   | 4.1.2      | 2 For MyIC SIP/Nomadic SIP                     | 11   |
|   | 4.1.       | 3 For MyIC VoIP H323.Nomadic H323              | 11   |
|   | 4.1.4      | 4 For IPDesktop softphone                      | 11   |
|   | 4.1.3      | 5 For Pimphony                                 | 11   |
|   | 4.2        | RECOMMENDATIONS                                | . 11 |
| 5 | TES        | T RESULTS                                      | .12  |
|   | <b>5</b> 1 |                                                | 10   |
|   | 5.1        | DA45 USB ADAPTER                               | 12   |
|   | 5.1.       | Summary of proteins                            | 13   |
|   | 5.2        | PLACKWIDE C210                                 | 13   |
|   | 5.2        | DLACK WIRE C210                                | 14   |
|   | 5.2        | 2 Summary of restrictions                      | 15   |
|   | 5.3        | BLACKWIRE C220                                 | . 16 |
|   | 5.3.       | I Summary of problems                          | .17  |
|   | 5.3.2      | 2 Summary of restrictions                      | . 17 |
|   | 5.4        | BLACKWIRE C420                                 | . 18 |
|   | 5.4.       | l Summary of problems                          | 19   |
|   | 5.4.2      | 2 Summary of restrictions                      | 19   |
|   | 5.5        | CALISTO P420                                   | . 20 |
|   | 5.5.       | l Summary of problems                          | 21   |
|   | 5.5.2      | 2 Summary of restrictions                      | 21   |
|   | 5.6        | VOYAGER PRO B230 + BT300 BLUETOOTH USB ADAPTER | . 22 |
|   | 5.6.       | I Summary of problems                          | 23   |
|   | 5.0.2      | Summary of restrictions                        | 23   |
|   | 5.7        | SAVIOFFICE W440 + D100 DECI USB ADAPIER        | 24   |
|   | 57         | Summary of proteins                            | 25   |
|   | 5.8        | SAVI OFFICE W740                               | 26   |
|   | 5.8.       | I Summary of problems                          | 27   |
|   | 5.8.2      | 2 Summary of restrictions                      | 27   |
|   | 5.9        | SAVI OFFICE WO300/A                            | . 28 |
|   | 5.9.       | l Summary of problems                          | 29   |
|   | 5.9.2      | 2 Summary of restrictions                      | 29   |
|   | 5.10       | SAVI OFFICE WO350/A                            | . 30 |
|   | 5.10       | .1 Summary of problems                         | 31   |
|   | 5.10       | .2 Summary of restrictions                     | 31   |
| 6 | APP        | ENDIX A - SUBJECTIVE MEASUREMENTS              | . 32 |
| 7 | APP        | ENDIX B – TEST PLAN                            | .33  |
|   | 7.1        | AUDIO WIZARD                                   | . 33 |
|   | 7.2        | INCOMING CALL                                  | . 33 |
|   | 7.3        | OUTGOING CALL                                  | . 35 |

# Alcatel·Lucent 🥢

|   | 7.4                          | DEFENCE                                                                                                    |  |
|---|------------------------------|----------------------------------------------------------------------------------------------------|--|
| 8 | APF                          | PENDIX C - PARTNER ESCALATION PROCESS                                                                                                    |  |
| 9 | APF                          | PENDIX D - AAPP PROGRAM                                                                                                    |  |
|   | 9.1<br>9.2                   | ALCATEL-LUCENT APPLICATION PARTNER PROGRAM (AAPP)<br>ALCATEL-LUCENT.COM                                                                                     |  |
| 1 | ) A                          | PPENDIX E - AAPP ESCALATION PROCESS                                                                                                    |  |
|   | 10.1<br>10.2<br>10.3<br>10.4 | INTRODUCTION<br>ESCALATION IN CASE OF CERTIFIED APPLICATION/PRODUCTS<br>ESCALATION IN CASE OF NON-CERTIFIED APPLICATION/PRODUCT<br>TECHNICAL SUPPORT ACCESS |  |

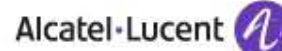

# 1 Introduction

The goal of these tests is to qualify an external application as an Alcatel-Lucent Application Partner Program solution for the Alcatel-Lucent Communication Platform.

The scope of the tests is the interoperability of the application with the Alcatel-Lucent Communication Platform. It covers a basic or complex inter-working to ensure that services requested by the application and provided by the Communication Platform (and/or conversely) are properly completed.

These tests do not verify the functional achievement of the application as well as they do not cover load capacity checks, race conditions and generally speaking any real customer's site conditions.

The purpose of this test plan is to qualify a range of headsets based products that can be used with Alcatel-Lucent softphones on different Alcatel-Lucent Communication Platform :

- MY Instant Communicator on OmniTouch Instant Communications Suite
  - Deployed in Nomadic H323 mode (user owns a hardphone and uses sometimes the Personal Computer with H.323)
  - o Deployed in SIP mode (Personal Computer is the user's phone set)
  - Deployed in nomadic SIP mode (user owns a hardphone and uses sometimes the Personal Computer with SIP)
- IP Desktop softphone on OmniPCX Enterprise
- PIMPHONY Multi-Media on OmniPCX Office

# 2 Tests environment

### 2.1 General architecture

The tests are performed on the Alcatel-Lucent TSS Applications International platform in the following environment:

#### Figure 1 Tests environment

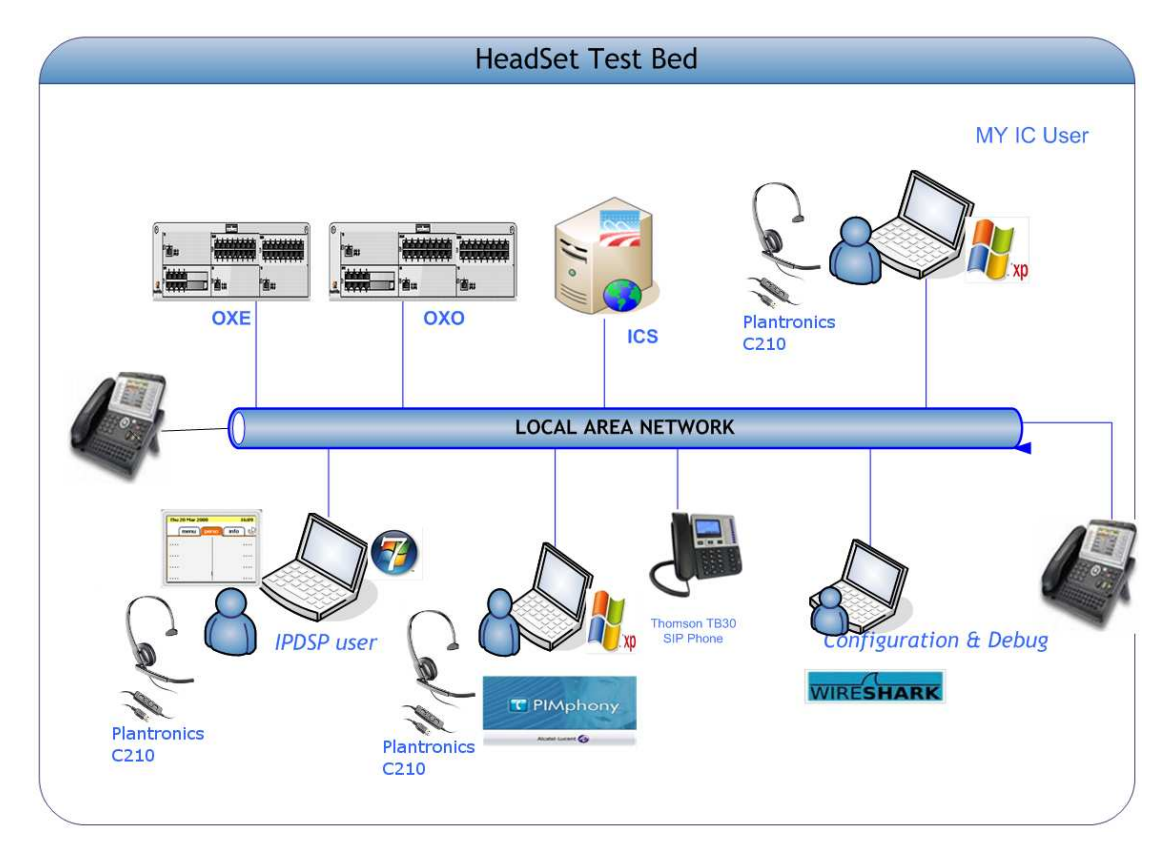

- 2.2 Hardware configuration
  - Alcatel Communication Platform: CallServer; UA and Z interfaces, LANX16

### 2.3 Software configuration

- Alcatel-Lucent Communication Platform:
  - o Instant Communications Suite R6.6.000.107a
  - o OmniPCX Enterprise R10.0 (j1.410.40a)
  - o OmniPCX Office R810/045.003
- My IC Desktop/Softphone/Nomadic : 2.7.023.006
- IP Desktop Softphone : version 10.0.0.8
- Pimphony Multi-Media: version 6.4 build 2340

# 3 Test Method

Both transmit and receive audio path quality are evaluated according to Appendix A.

The following parameters are in focus:

| Listening Test Parameter |                                      |
|--------------------------|--------------------------------------|
| Sound level              | After setup, the signal level in the |
|                          | headset is comfortable.              |
| Speech Quality           | The speech must be clear and         |
|                          | undistorted.                         |

In addition, the Call Control (On-Hook / Off-Hook, Mute / Un-Mute) is verified on the softphone application and on the headset together as well as the synchronization between both.

The test scenarios are described in Appendix B.

The softphones are tested on the following OS:

- Windows XP Pro SP3 32 bits
- Windows Vista SP2 32 bits
- Windows 7 Integrale Edition SP1 32 bits
- Windows 7 Integrale Edition SP1 64 bits

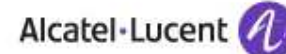

# 4 Restrictions

This section describes the known restrictions for the tested softphones. These restrictions are related to the softpohnone itself, not to Plantronics headset usage.

#### 4.1 Known restrictions

- 4.1.1 For all softphones
  - In multi-line configurations, Call Control (Hook-on, Hook-off, mute) from the headset is not supported and must be managed from the softphone

#### 4.1.2 For MyIC SIP/Nomadic SIP

• Conference initiation from MyIC SIP/Nomadic is not available.

#### 4.1.3 For MyIC VoIP H323.Nomadic H323

• Mute button from the softphone is not available

#### 4.1.4 For IPDesktop softphone

- Mute is not synchronized between headset and Softphone
  - When you press the mute button on the headset, this mute is synchronized with the IPDesktopSoftphone. You will see a blinking mute icon on the softphone GUI. You can cancel the mute action by pressing the headset mute button or the softphone mute button.
  - When you press the mute button on the IPDesktopSoftphone, this mute is **NOT** synchronized with the headset. You have to cancel the mute action by pressing again the softphone mute button.

#### 4.1.5 For Pimphony

• Auto-answer is not available

#### 4.2 Recommendations

Quality Of Service for IP voice flows must be configured carefully. The QOS configuration must match between the OXE/OXO, the network and the operating system (where the softphone is hosted).

# 5 Test results

This section is a summary of the main features tested. This is not a complete description of all the tests performed. Please refer to appendix B for the detailed test plan.

# 5.1 DA45 USB ADAPTER

| Name                                                                                                    | e : DA45 USB ADA      | PTER     |                          |        |  |
|----------------------------------------------------------------------------------------------------|-----------------------|----------|--------------------------|--------|--|
| Head                                                                                                    | set type :            |          |                          |        |  |
| Х                                                                                                    | X Wired Wireless      |          |                          |        |  |
|                                                                                                    | Mono                  | St       | ereo                     |        |  |
| Com                                                                                                    | patibility with Alca  | tel-Luce | nt Softphones :          |        |  |
| MY IC                                                                                                    | C NOMADIC H323        |          | PASSED                   |        |  |
| MY IC                                                                                                    | C SOFTPHONE SIP       |          | PASSED                   |        |  |
| MY IC                                                                                                    | C NOMADIC SIP         |          | PASSED                   |        |  |
| IP DE                                                                                                    | SKTOP SOFTPHONE       |          | PASSED                   | 11     |  |
| PIMP                                                                                                    | HONY MULTI-MEDIA      | L        | PASSED WITH RESTRICTIONS |        |  |
| <ul> <li>Pilg-and-play USB connectivity for fast, simple setup</li> <li>Easily accessible call controls, including call answer/end, mute volume +/-</li> <li>Quick Disconnect capability allows the headset to detach without losing the call</li> <li>PC Wideband delivers heightened speech clarity, providing the best possible PC audio quality (Headset must support wideband audio)</li> <li>Download the latest release of Plantronics software and get one-touch call answer/end with supported softphones</li> <li>Two-year limited warranty</li> </ul> |                       |          |                          |        |  |
|                                                                                                    |                       |          |                          |        |  |
| Subje                                                                                                    | ective tests          |          |                          | Result |  |
| Rece                                                                                                    | iving                 |          |                          |        |  |
|                                                                                                    | Audio quality headse  | Passed   |                          |        |  |
| Music listoning                                                                                                    |                       |          |                          | Passed |  |
| Volume control                                                                                                    |                       |          | Passed                   |        |  |
| Sona                                                                                                    |                       |          |                          | Fasseu |  |
| Sella                                                                                                    | Audio quality for rem | Passod   |                          |        |  |
| Distant side comprehension of speech                                                                                                    |                       |          |                          | Passod |  |
| Noise Cancellation feature (depending on chosen HW Top headset)                                                                                                    |                       |          |                          | Passed |  |
|                                                                                                    |                       |          |                          |        |  |

| Call control                                       | Result                   |
|----------------------------------------------------|--------------------------|
| Audio wizard                                       | Passed with restrictions |
| On-hook/Off-hook from the headset or the softphone | Passed                   |
| Mute                                               | Passed                   |
| Conference                                         | Passed                   |
| Defence (Headset unplug)                           | Passed                   |

#### 5.1.1 Summary of problems

None.

#### 5.1.2 Summary of restrictions

5.1.2.1 PIMphony

Call controls are only available after the restart of PIMphony. It is mandatory to restart the application after the audio wizard. Test A1, SR 1-131842721

# 5.2 BLACKWIRE C210

| Name : BLACKWIRE C2                                                                                                    | 10                            |                                          |                          |
|----------------------------------------------------------------------------------------------------|-------------------------------|------------------------------------------|--------------------------|
| Headset type :                                                                                                    |                               |                                          | ]                        |
| X Wired Wireless                                                                                                    |                               |                                          |                          |
| Mono                                                                                                    | Ste                           | ereo                                     |                          |
| <b>Compatibility with Alcat</b>                                                                                                    | el-Lucen                      | t Softphones :                           |                          |
| MY IC NOMADIC H323                                                                                                    |                               | PASSED                                   |                          |
| MY IC SOFTPHONE SIP                                                                                                    |                               | PASSED WITH RESTRICTIONS                 |                          |
| MY IC NOMADIC SIP                                                                                                    |                               | PASSED WITH RESTRICTIONS                 |                          |
| IP DESKTOP SOFTPHONE                                                                                                    |                               | PASSED                                   |                          |
| PIMPHONY MULTI-MEDIA                                                                                                    |                               | PASSED WITH RESTRICTIONS                 | Sautomore a              |
| <ul> <li>Easy-to-use</li> <li>Comfortable design</li> <li>Supports softphones fror<br/>vendors</li> <li>Backed by Plantronics gl-</li> <li>One year limited warran</li> </ul> | n leading<br>obal servi<br>ty | Unified Communications<br>ce and support |                          |
| Subjective tests                                                                                                    |                               |                                          | Result                   |
| Receiving                                                                                                    |                               |                                          |                          |
| Audio quality headse                                                                                                    | et side                       |                                          | Passed                   |
| Headset side compre                                                                                                    | Passed                        |                                          |                          |
| Music listening                                                                                                    | Passed                        |                                          |                          |
| Volume control                                                                                                    | Passed                        |                                          |                          |
| Sending                                                                                                    | Press I                       |                                          |                          |
| Audio quality for rem                                                                                                    | ote party                     | ( appaceb                                | Passed                   |
| Noise Cancellation fr                                                                                                    |                               | i speecii                                | Passed                   |
|                                                                                                    |                               |                                          | Fasseu                   |
| Call control                                                                                                    |                               |                                          | Result                   |
| Audio wizard                                                                                                    |                               |                                          | Passed with restrictions |
| On book/Off book from th                                                                                                    | Passod                        |                                          |                          |

| Audio wizard                                       | Passed with restrictions |
|----------------------------------------------------|--------------------------|
| On-hook/Off-hook from the headset or the softphone | Passed                   |
| Mute                                               | Passed with restrictions |
| Conference                                         | Passed                   |
| Defence (Headset unplug)                           | Passed                   |

### 5.2.1 Summary of problems

None.

5.2.2 Summary of restrictions

#### 5.2.2.1 MyIC SIP/Nomadic SIP

Mute is not synchronized between the headset and the softphone. Test B5-B6, SR 1-131427687

#### 5.2.2.2 PIMphony

Call controls are only available after the restart of PIMphony. It is mandatory to restart the application after the audio wizard. Test A1, SR 1-131842721

# 5.3 BLACKWIRE C220

| Name : BLACKWIRE C22                                                                                                    | 20                         |                          |
|----------------------------------------------------------------------------------------------------|----------------------------|--------------------------|
| Headset type :                                                                                                    |                            |                          |
| X Wired                                                                                                    | Wireless                   |                          |
| Mono                                                                                                    |                            |                          |
| <b>Compatibility with Alcat</b>                                                                                                    | el-Lucent Softphones :     |                          |
| MY IC NOMADIC H323                                                                                                    | PASSED                     |                          |
| MY IC SOFTPHONE SIP                                                                                                    | PASSED WITH RESTRIC        | TIONS                    |
| MY IC NOMADIC SIP                                                                                                    | PASSED WITH RESTRIC        | TIONS                    |
| IP DESKTOP SOFTPHONE                                                                                                    | PASSED                     |                          |
| PIMPHONY MULTI-MEDIA                                                                                                    | PASSED WITH RESTRIC        | TIONS                    |
| <ul> <li>Easy-to-use</li> <li>Comfortable design</li> <li>Supports softphones from vendors</li> <li>Backed by Plantronics gla</li> <li>One year limited warran</li> </ul> |                            |                          |
| Subjective tests                                                                                                    |                            | Result                   |
| Receiving                                                                                                    |                            |                          |
| Audio quality headse                                                                                                    | et side                    | Passed                   |
| Headset side compre                                                                                                    | ehension of speech         | Passed                   |
| Music listening                                                                                                    | Passed                     |                          |
| Volume control                                                                                                    | Passed                     |                          |
| Senaing                                                                                                    | Passad                     |                          |
| Distant side compret                                                                                                    | Passed                     |                          |
| Noise Cancellation fe                                                                                                    |                            | Passed                   |
|                                                                                                    | 54(4).0                    | 1 45564                  |
| Call control                                                                                                    | Result                     |                          |
| Audio wizard                                                                                                    |                            | Passed with restrictions |
| On-hook/Off-hook from th                                                                                                    | e headset or the softphone | Passed                   |
| Mute                                                                                                    | Passed with restrictions   |                          |
| Conference                                                                                                    | Passed                     |                          |

Defence (Headset unplug)

Passed

# 5.3.1 Summary of problems

None.

5.3.2 Summary of restrictions

#### 5.3.2.1 MyIC SIP/Nomadic SIP

Mute is not synchronized between the headset and the softphone. Test B5-B6, SR 1-131427687

#### 5.3.2.2 PIMphony

Call controls are only available after the restart of PIMphony. It is mandatory to restart the application after the audio wizard. Test A1, SR 1-131842721

# 5.4 BLACKWIRE C420

Defence (Headset unplug)

| Name : BLACKWIRE C420                                                                                                    |                          |        |  |
|----------------------------------------------------------------------------------------------------|--------------------------|--------|--|
| Headset type :                                                                                                    |                          |        |  |
| X Wired                                                                                                    | Wireless                 |        |  |
| Mono                                                                                                    |                          |        |  |
| Compatibility with Alcatel-Lu                                                                                                    | ucent Softphones :       |        |  |
| MY IC NOMADIC H323                                                                                                    | PASSED                   | Y      |  |
| MY IC SOFTPHONE SIP                                                                                                    | PASSED                   |        |  |
| MY IC NOMADIC SIP                                                                                                    | PASSED                   |        |  |
| IP DESKTOP SOFTPHONE                                                                                                    | PASSED                   |        |  |
| PIMPHONY MULTI-MEDIA                                                                                                    | PASSED WITH RESTRICTIONS |        |  |
| <ul> <li>Durable, portable design</li> <li>Superior sound quality</li> <li>Innovative, user-friendly desi</li> <li>Supports softphones from leavendors</li> <li>Backed by Plantronics global</li> <li>One year limited warranty</li> </ul> |                          |        |  |
| Subjective tests                                                                                                    |                          | Result |  |
| Receiving                                                                                                    |                          | Nesuit |  |
| Audio quality headset side                                                                                                    | Passed                   |        |  |
| Headset side comprehen                                                                                                    | sion of speech           | Passed |  |
| Music listening                                                                                                    | •                        | Passed |  |
| Volume control                                                                                                    | Passed                   |        |  |
| Sending                                                                                                    |                          |        |  |
| Audio quality for remote p                                                                                                    | Passed                   |        |  |
| Distant side comprehensi                                                                                                    | Passed                   |        |  |
| Noise Cancellation featur                                                                                                    | e                        | Passed |  |
|                                                                                                    |                          |        |  |
| Call control                                                                                                    | Result                   |        |  |
| Audio wizard                                                                                                    | Passed with restrictions |        |  |
| On-hook/Off-hook from the he                                                                                                    | Passed                   |        |  |
| Mute                                                                                                    |                          | Passed |  |
| Conference                                                                                                    | Conference               |        |  |

Passed

# 5.4.1 Summary of problems

None.

#### 5.4.2 Summary of restrictions

#### 5.4.2.1 PIMphony

Call controls are only available after the restart of PIMphony. It is mandatory to restart the application after the audio wizard. Test A1, SR 1-131842721

page 19/43

# 5.5 CALISTO P420

| Name : CALISTO                                                                                                    | P420           |                          |        |
|----------------------------------------------------------------------------------------------------|----------------|--------------------------|--------|
| Headset type :                                                                                                    |                |                          |        |
| X Wired                                                                                                    |                | Wireless                 |        |
| Mono                                                                                                    |                | Stereo                   |        |
| Compatibility with                                                                                                    | th Alcatel-Luc | cent Softphones :        |        |
| MY IC NOMADIC H                                                                                                    | 1323           | PASSED                   |        |
| MY IC SOFTPHON                                                                                                    | E SIP          | PASSED WITH RESTRICTIONS |        |
| MY IC NOMADIC S                                                                                                    | IP             | PASSED WITH RESTRICTIONS |        |
| IP DESKTOP SOFT                                                                                                    | PHONE          | PASSED WITH RESTRICTIONS |        |
| PIMPHONY MULT                                                                                                    | I-MEDIA        | PASSED WITH RESTRICTIONS |        |
| <ul> <li>Full duplex, conference quality audio</li> <li>Plug-and-play USB connection</li> <li>Compact form factor</li> <li>Powerful digital signal processing</li> </ul> |                |                          |        |
| Subjective tests                                                                                                    |                |                          | Posult |
| Subjective lesis                                                                                                    |                |                          | Nesun  |
| Audio quality                                                                                                    | v headset side |                          | Passed |
| Headset side                                                                                                    | comprehensi    | on of speech             | Passed |
| Music listening                                                                                                    |                |                          | Passed |
| Volume control                                                                                                    |                |                          | Passed |
| Sending                                                                                                    |                |                          |        |
| Audio quality for remote party                                                                                                    |                |                          | Passed |
| Distant side comprehension of speech                                                                                                    |                |                          | Passed |
| Noise Cancellation feature                                                                                                    |                |                          | Passed |
|                                                                                                    |                |                          |        |
| Call control                                                                                                    |                |                          | Result |

| Call control                                       | Result                   |
|----------------------------------------------------|--------------------------|
| Audio wizard                                       | Passed with restrictions |
| On-hook/Off-hook from the headset or the softphone | Passed                   |
| Mute                                               | Passed with restrictions |
| Conference                                         | Passed                   |
| Defence (Headset unplug)                           | Passed                   |

### 5.5.1 Summary of problems

None.

5.5.2 Summary of restrictions

#### 5.5.2.1 MyIC SIP/Nomadic SIP

Mute is not synchronized between the headset and the softphone. Test B4-B5, SR 1-131427687

#### 5.5.2.2 IP Desktop Softphone

When mute is activated from the "headset", it is not synchronised on the softphone.Test B5, SR 1-132866871

#### 5.5.2.3 PIMphony

Call controls are only available after the restart of PIMphony. It is mandatory to restart the application after the audio wizard. Test A1, SR 1-131842721

page 21/43

# 5.6 VOYAGER PRO B230 + BT300 Bluetooth USB Adapter

| Name : VOYAGER PRO                                                                                                    | B230                     | + BT300 Bluetooth USB Adapter |                                                                                                    |
|----------------------------------------------------------------------------------------------------|--------------------------|-------------------------------|----------------------------------------------------------------------------------------------------|
| Headset type :                                                                                                    |                          |                               |                                                                                                    |
| Wired                                                                                                    | Х                        | Wireless                      |                                                                                                    |
| Mono                                                                                                    |                          | Stereo                        |                                                                                                    |
| Compatibility with Alca                                                                                                    | tel-Lu                   | cent Softphones :             |                                                                                                    |
| MY IC NOMADIC H323                                                                                                    |                          | PASSED                        |                                                                                                    |
| MY IC SOFTPHONE SIP                                                                                                    |                          | PASSED WITH RESTRICTIONS      |                                                                                                    |
| MY IC NOMADIC SIP                                                                                                    |                          | PASSED WITH RESTRICTIONS      |                                                                                                    |
| IP DESKTOP SOFTPHONE                                                                                                    |                          | PASSED                        |                                                                                                    |
| PIMPHONY MULTI-MEDIA                                                                                                    | 4                        | PASSED WITH RESTRICTIONS      | and the second second sec |
| <ul> <li>Smart Sensor Technolo</li> <li>Dual-mic Audio IQ2</li> <li>Advanced WindSmart®</li> <li>Enhanced voice alerts</li> <li>Bluetooth® mini-USB a</li> <li>Battery meter on iPhon</li> </ul> |                          |                               |                                                                                                    |
|                                                                                                    |                          |                               |                                                                                                    |
| Subjective tests                                                                                                    |                          |                               | Result                                                                                                    |
| Receiving                                                                                                    |                          |                               |                                                                                                    |
| Audio quality heads                                                                                                    | et side                  |                               | Passed                                                                                                    |
| Headset side compi                                                                                                    | Passed                   |                               |                                                                                                    |
| Volume control                                                                                                    | Passed                   |                               |                                                                                                    |
| Sending                                                                                                    | Fasseu                   |                               |                                                                                                    |
| Audio quality for ren                                                                                                    | Passed                   |                               |                                                                                                    |
| Distant side compre                                                                                                    | Passed                   |                               |                                                                                                    |
| Noise Cancellation                                                                                                    | Passed                   |                               |                                                                                                    |
|                                                                                                    |                          |                               |                                                                                                    |
| Call control                                                                                                    |                          |                               | Result                                                                                                    |
| Audio wizard                                                                                                    | Passed with restrictions |                               |                                                                                                    |

| Call control                                       | Result                   |
|----------------------------------------------------|--------------------------|
| Audio wizard                                       | Passed with restrictions |
| On-hook/Off-hook from the headset or the softphone | Passed                   |
| Mute                                               | Passed with restrictions |
| Conference                                         | Passed                   |
| Defence (Headset unplug)                           | Passed                   |

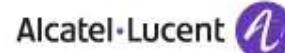

#### 5.6.1 Summary of problems

#### 5.6.1.1 MyIC SIP/Nomadic SIP/VoIP H323/Nomadic H323

Second incoming call alert does not stop even after disconneting the second call. Test A10, SR 1-131097301

5.6.2 Summary of restrictions

#### 5.6.2.1 MyIC SIP/Nomadic SIP

Auto call answer of Voyager UC headset (when the headset is put on the ear) does not work with MY IC SIP/Nomadic SIP. The call should be answered from the "take call" button . SR : 1-131490166

#### 5.6.2.2 PIMphony

Call controls are only available after the restart of PIMphony. It is mandatory to restart the application after the audio wizard. Test A1, SR 1-131842721

# 5.7 SAVI OFFICE W440 + D100 Dect USB Adapter

| Name : SAVI OFFICE W                                                                                                    | 440 +   | D10   | 0 Dect USB Adapter       |                          |
|----------------------------------------------------------------------------------------------------|---------|-------|--------------------------|--------------------------|
| Headset type :                                                                                                    |         |       |                          |                          |
| Wired                                                                                                    | Х       |       |                          |                          |
| Mono                                                                                                    |         | Ster  | reo                      |                          |
| Compatibility with Alca                                                                                                    | tel-Lu  | icent | Softphones :             |                          |
| MY IC NOMADIC H323                                                                                                    |         |       | PASSED WITH RESTRICTIONS |                          |
| MY IC SOFTPHONE SIP                                                                                                    |         |       | PASSED WITH RESTRICTIONS | TH D                     |
| MY IC NOMADIC SIP                                                                                                    |         |       | PASSED WITH RESTRICTIONS |                          |
| IP DESKTOP SOFTPHONE                                                                                                    |         |       | PASSED                   |                          |
| PIMPHONY MULTI-MEDIA                                                                                                    | 1       |       | PASSED WITH RESTRICTIONS |                          |
| any of three different way<br>a 120 metre wireless ran<br>office and multitask. Its h<br>mid-conversation, enabli<br>outstanding sound qualit<br>wideband audio. The Sa<br>campus-like business en<br>and multimedia, and can<br>headsets to the same ca<br>* Additional battery sold |         |       |                          |                          |
| Subjective tests                                                                                                    |         |       |                          | Result                   |
| Receiving                                                                                                    |         |       |                          | Result                   |
| Audio quality heads                                                                                                    | et side | 9     |                          | Passed                   |
| Headset side comp                                                                                                    | Passed  |       |                          |                          |
| Music listening                                                                                                    | Passed  |       |                          |                          |
| Volume control                                                                                                    |         |       |                          | Passed                   |
| Sending                                                                                                    |         |       |                          |                          |
| Audio quality for ren                                                                                                    | Passed  |       |                          |                          |
| Distant side comprehension of speech                                                                                                    |         |       |                          | Passed                   |
| Noise Cancellation                                                                                                    | Passed  |       |                          |                          |
|                                                                                                    |         |       |                          |                          |
| Call control                                                                                                    |         |       |                          | Result                   |
| Audio wizard                                                                                                    |         |       |                          | Passed with restrictions |

| Audio wizard                                       | Passed with restrictions |
|----------------------------------------------------|--------------------------|
| On-hook/Off-hook from the headset or the softphone | Passed with restrictions |
| Mute                                               | Passed                   |
| Conference                                         | Passed                   |
| Defence (Headset unplug)                           | Passed                   |

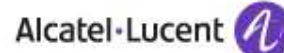

#### 5.7.1 Summary of problems

#### 5.7.1.1 MyIC SIP/Nomadic SIP/VoIP H323/Nomadic H323

Second incoming call alert does not stop even after disconneting the second call. Test A10, SR 1-131097301

#### 5.7.2 Summary of restrictions

#### 5.7.2.1 MyIC SIP/Nomadic SIP/VoIP H323/Nomadic H323

Call controls are only available after the restart of PIMphony. It is mandatory to restart the application after the audio wizard. Test A1, SR 1-131842721

#### 5.7.2.2 PIMphony

Call controls are only available after the restart of PIMphony. It is mandatory to restart the application after the audio wizard. Test A1, SR 1-131842721

# 5.8 SAVI OFFICE W740

| Name : SAVI OFFICE W                                                                                                    |                          |      |                          |        |
|----------------------------------------------------------------------------------------------------|--------------------------|------|--------------------------|--------|
| Headset type :                                                                                                    |                          |      |                          |        |
| Wired                                                                                                    | Х                        | Wir  | eless                    |        |
| Mono                                                                                                    |                          | Ste  | reo                      |        |
| Compatibility with Alcat                                                                                                    | el-Lu                    | cent | t Softphones :           |        |
| MY IC NOMADIC H323                                                                                                    |                          |      | PASSED WITH RESTRICTIONS |        |
| MY IC SOFTPHONE SIP                                                                                                    |                          |      | PASSED WITH RESTRICTIONS |        |
| MY IC NOMADIC SIP                                                                                                    |                          |      | PASSED WITH RESTRICTIONS |        |
| IP DESKTOP SOFTPHONE                                                                                                    |                          |      | PASSED                   |        |
| PIMPHONY MULTI-MEDIA                                                                                                    |                          |      | PASSED WITH RESTRICTIONS | 0.0.18 |
| up to three other Savi hear<br>roaming range of up to 12<br>wideband audio and DSP<br>clarity and a single charge<br>hours talk time. Once you<br>you'll wonder how you ev |                          |      |                          |        |
| Cubicativa taata                                                                                                    |                          |      |                          | Deculé |
| Subjective lesis                                                                                                    |                          |      |                          | Result |
| Audio quality headse                                                                                                    | Passed                   |      |                          |        |
| Headset side compre                                                                                                    | Passed                   |      |                          |        |
| Music listening                                                                                                    | Passed                   |      |                          |        |
| Volume control                                                                                                    |                          |      |                          | Passed |
| Sending                                                                                                    |                          |      |                          |        |
| Audio quality for rem                                                                                                    | Passed                   |      |                          |        |
| Distant side comprehension of speech                                                                                                    |                          |      |                          | Passed |
| Noise Cancellation f                                                                                                    | Passed                   |      |                          |        |
|                                                                                                    |                          |      |                          |        |
| Call control                                                                                                    | Call control             |      |                          | Result |
| Audio wizard                                                                                                    | Passed with restrictions |      |                          |        |
| On-hook/Off-hook from th                                                                                                    | Passed with restrictions |      |                          |        |

| Audio wizard                                       | Passed with restrictions |
|----------------------------------------------------|--------------------------|
| On-hook/Off-hook from the headset or the softphone | Passed with restrictions |
| Mute                                               | Passed                   |
| Conference                                         | Passed                   |
| Defence (Headset unplug)                           | Passed                   |

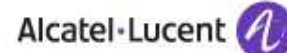

#### 5.8.1 Summary of problems

#### 5.8.1.1 MyIC SIP/Nomadic SIP/VoIP H323/Nomadic H323

Second incoming call alert does not stop even after disconneting the second call. Test A10, SR 1-131097301

#### 5.8.2 Summary of restrictions

5.8.2.1 PIMphony

Call controls are only available after the restart of PIMphony. It is mandatory to restart the application after the audio wizard. Test A1, SR 1-131842721

# 5.9 SAVI OFFICE WO300/A

| Name : SAVI OFFICE W                                                                                                    | O300                | /A                      |                          |                          |
|----------------------------------------------------------------------------------------------------|---------------------|-------------------------|--------------------------|--------------------------|
| Headset type :                                                                                                    |                     |                         |                          | 1                        |
| Wired                                                                                                    | Х                   | Wir                     | eless                    |                          |
| Mono                                                                                                    |                     | Ste                     | reo                      |                          |
| Compatibility with Alcat                                                                                                    | tel-Lu              | icent                   | t Softphones :           |                          |
| MY IC NOMADIC H323                                                                                                    |                     |                         | PASSED WITH RESTRICTIONS |                          |
| MY IC SOFTPHONE SIP                                                                                                    |                     |                         | PASSED WITH RESTRICTIONS | $\frown$                 |
| MY IC NOMADIC SIP                                                                                                    |                     |                         | PASSED WITH RESTRICTIONS |                          |
| IP DESKTOP SOFTPHONE                                                                                                    |                     |                         | PASSED                   |                          |
| PIMPHONY MULTI-MEDIA                                                                                                    |                     |                         | PASSED WITH RESTRICTIONS |                          |
| <ul> <li>Wideband support for be<br/>Noise-canceling micropl</li> <li>Digital Signal Processin<br/>voice sound</li> <li>Maximum Versatility</li> <li>One-button call control n</li> <li>Conference up to four S</li> <li>Freedom to roam up to a</li> <li>Adaptive, nine hour batt</li> </ul> |                     |                         |                          |                          |
| Subjective tests                                                                                                    |                     |                         |                          | Result                   |
| Receiving                                                                                                    |                     |                         |                          |                          |
| Audio quality headse                                                                                                    | et side             | Э                       |                          | Passed                   |
| Headset side compre                                                                                                    | Passed              |                         |                          |                          |
| Music listening                                                                                                    | Passed              |                         |                          |                          |
| Volume control                                                                                                    |                     |                         |                          | Passed                   |
| Sending                                                                                                    | Descri              |                         |                          |                          |
| Audio quality for rem                                                                                                    | Passed              |                         |                          |                          |
| Noise Cancellation feature                                                                                                    |                     |                         | speech                   | Passed                   |
|                                                                                                    | Fasseu              |                         |                          |                          |
| Call control                                                                                                    |                     |                         |                          | Result                   |
| Audio wizard                                                                                                    |                     |                         |                          | Passed with restrictions |
| On book/Off book from th                                                                                                    | t or the coffehance | Decod with restrictions |                          |                          |

| Audio wizard                                       | Passed with restrictions |
|----------------------------------------------------|--------------------------|
| On-hook/Off-hook from the headset or the softphone | Passed with restrictions |
| Mute                                               | Passed                   |
| Conference                                         | Passed                   |
| Defence (Headset unplug)                           | Passed                   |

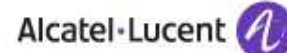

#### 5.9.1 Summary of problems

#### 5.9.1.1 MyIC SIP/Nomadic SIP/VoIP H323/Nomadic H323

Second incoming call alert does not stop even after disconneting the second call. Test A10, SR 1-131097301

#### 5.9.2 Summary of restrictions

5.9.2.1 PIMphony

Call controls are only available after the restart of PIMphony. It is mandatory to restart the application after the audio wizard. Test A1, SR 1-131842721

page 29/43

# 5.10 SAVI OFFICE WO350/A

| Name : SAVI OFFICE WO350/A                                                                                                    |                  |       |                          |          |  |
|----------------------------------------------------------------------------------------------------|------------------|-------|--------------------------|----------|--|
| Headset type :                                                                                                    | Headset type :   |       |                          |          |  |
| Wired                                                                                                    | Wired X Wireless |       |                          |          |  |
| Mono Stereo                                                                                                    |                  |       |                          |          |  |
| Compatibility with Alca                                                                                                    | tel-Lı           | icent | t Softphones :           |          |  |
| MY IC NOMADIC H323                                                                                                    |                  |       | PASSED WITH RESTRICTIONS |          |  |
| MY IC SOFTPHONE SIP                                                                                                    |                  |       | PASSED WITH RESTRICTIONS | $\frown$ |  |
| MY IC NOMADIC SIP                                                                                                    |                  |       | PASSED WITH RESTRICTIONS |          |  |
| IP DESKTOP SOFTPHONE                                                                                                    |                  |       | PASSED                   |          |  |
| PIMPHONY MULTI-MEDIA                                                                                                    | ١                |       | PASSED WITH RESTRICTIONS | 1 - A    |  |
| Hear and Be Heard<br>•Wideband support for best-in-class PC audio<br>•Noise-canceling microphone filters out background noise<br>•Digital Signal Processing (DSP) technology for a more natural<br>voice sound<br>Maximum Versatility<br>•One-button call control manages PC or desk phone calls<br>•Conference up to four Savi Office headsets<br>•Freedom to roam up to 350 feet<br>•Adaptive, nine hour battery for longer talk time |                  |       |                          |          |  |
|                                                                                                    |                  |       |                          |          |  |
| Subjective tests                                                                                                    |                  |       |                          | Kesult   |  |
| Audio quality beads                                                                                                    | et side          | 2     |                          | Passed   |  |
| Headset side comprehension of speech                                                                                                    |                  |       | Passed                   |          |  |
| Music listening                                                                                                    |                  |       | Passed                   |          |  |
| Volume control                                                                                                    |                  |       | Passed                   |          |  |
| Sending                                                                                                    |                  |       |                          |          |  |
| Audio quality for remote party                                                                                                    |                  |       | Passed                   |          |  |
| Distant side comprehension of speech                                                                                                    |                  |       | Passed                   |          |  |
| Noise Cancellation feature                                                                                                    |                  |       |                          | Passed   |  |
|                                                                                                    |                  |       |                          |          |  |
| Call control                                                                                                    |                  |       |                          | Result   |  |
| Audio wizard                                                                                                    |                  |       | Passed with restrictions |          |  |

| Call control                                       | Result                   |
|----------------------------------------------------|--------------------------|
| Audio wizard                                       | Passed with restrictions |
| On-hook/Off-hook from the headset or the softphone | Passed with restrictions |
| Mute                                               | Passed                   |
| Conference                                         | Passed                   |

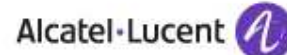

#### 5.10.1 Summary of problems

#### 5.10.1.1 MyIC SIP/Nomadic SIP/VoIP H323/Nomadic H323

Second incoming call alert does not stop even after disconnecting the second call. Test A10, SR 1-131097301

#### 5.10.2 Summary of restrictions

5.10.2.1 PIMphony

Call controls are only available after the restart of PIMphony. It is mandatory to restart the application after the audio wizard. Test A1, SR 1-131842721

page 31/43

# 6 Appendix A - Subjective Measurements

Subjective measurements are for want of a better word very subjective. In order to ensure some sort of standard and repeatability the following steps should be used during the subjective measurements.

- 1) For each headset tested a blind comparison should always be made against the handset. The remote party should be asked to comment on level and tonal quality of both the headset and handset.
- 2) For amplifier based products or products that require some setting up, the unit should be set to provide a transmit level that is similar to that of the handset. The exact setting should be recorded.
- 3) Both the headset wearer and remote part should listen out for distortion, noise or any unwanted artefacts. The headset is deemed not compatible if the noise or artefact affects the overall audio quality.
- 4) The headset is deemed compatibility if the headset does not degrade the quality of the telephone, or introduce any unwanted artefacts.

page 32/43

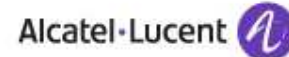

# 7 Appendix B – Test plan

The following tests have been performed for all softphones.

### 7.1 Audio wizard

| NO | Test Case Description                                                                    |  |  |
|----|------------------------------------------------------------------------------------------|--|--|
| A1 | Check that the Audio Wizard works fine with the headset                                  |  |  |
|    | 1. In the PC where the Softphone is installed, Go to Start ->Control Panel -> in Control |  |  |
|    | Panel->Sounds and Devices- > Audio Tab.                                                  |  |  |
|    | 2. In this tab select the speaker and microphone as headset type                         |  |  |
|    | <ol><li>After detection if it asks for reboot need to do the same.</li></ol>             |  |  |
|    | 4. Once the PC comes up, start the SoftPhone and check the audio wizard is set to        |  |  |
|    | headset type.                                                                            |  |  |
|    | 5. Verify the Audio is fine by making calls.                                             |  |  |
|    | 6. Check the headset model name is correctly displayed in the Wizard                     |  |  |

# 7.2 Incoming call

| NO  | Test Case Description                                                                                                  |
|-----|----------------------------------------------------------------------------------------------------|
| B1  | Call the softphone (in G711 A law) with an IPTouch (in G711 A law) and verify that the ringing                         |
|     | tone is heard in the headset                                                                                           |
|     | 1. Make a call from IPTouch to the SoftPhone.                                                                          |
|     | 2. While Softphone is ringing, we can check the same in the headset by clicking + and -                                |
|     | the volume and verify that the ringing tone is heard                                                                   |
|     | 3. Verify the call can be rejected (if feature provided by the headset)                                                |
| B2  | Hook-Off from the Softphone and verify that the audio is established in both ways.                                     |
|     | Verity that the audio is clear, with good quality, no cracks and no blanks during 1mn                                  |
|     | 1. Take the call with the Hook-ott button from the Sottphone.                                                          |
|     | 2. On headsets with a fouch screen (ex Jabra 9465), verify that the mute and release                                   |
|     | buttons are available<br>2. Charly that the call is established and mudie must be and us have is a big both summer for |
|     | both parties for at least 1 min                                                                                        |
| B3  | Verify the guido level adjustment by pulling up and down the sound in the beadset                                      |
| 00  | 1 In the incoming call, verify the audio of the call by pressing + and - in the headset                                |
|     | 2. Verify the volume is ok and maintained                                                                              |
| B4  | Activate the Mute button from the Softphone and verify that it acts on the headset. Do it a few                        |
|     | times.                                                                                                    |
|     | 1. In the incoming call, activate the mute button and deactivate the same in Softphone.                                |
|     | 2. Verify that the audio is muted, de-muted on the headset accordingly                                                 |
| B5  | Activate the Mute button on the headset and verify that it acts on the softphone. Do it a few                          |
|     | times.                                                                                                    |
|     | Then Hook-on from the softphone.                                                                                       |
|     | 1. In the incoming call, activate the mute button and deactivate the same in the headset.                              |
| D.( | 2. Verify that the audio is muted, de-muted on the headset accordingly                                                 |
| B6  | Re-do the tests 1 to 5, but Hook-Off and Hook-On from the headset button.                                              |
| Б/  | The softphone being in late state, place a new incoming call to the softphone, Hook-Off from                           |
|     | headset                                                                                                    |
|     | 1 Place an incoming call to the Softphone                                                                              |
|     | 2. Take the call from the SoftPhone by pressing the button and verify the audio is                                     |
|     | established in both ways for both parties                                                                              |
|     | 3. In the incoming call, activate the mute button and deactivate the same from the headset                             |
|     | 4. Verify that the audio is muted, de-muted on the headset accordingly                                                 |
|     | 5. Hook-On from the headset                                                                                            |

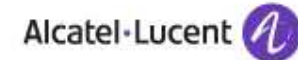

| NO  | Test Case Description                                                                                                    |
|-----|----------------------------------------------------------------------------------------------------|
| B8  | The Softphone being in idle state, place a new Incoming call, Hook-Off from the softphone,                                                              |
|     | check the audio is established , then place a second incoming call and Hook-On from the                                                                 |
|     | softphone                                                                                                    |
|     | 1. Place an incoming call to the Softphone                                                                                                    |
|     | <ol><li>Take the call from the softphone by pressing the button and verify the audio is</li></ol>                                                       |
|     | established in both ways for both parties                                                                                                    |
|     | <ol><li>Place a second incoming call to the softphone</li></ol>                                                                                         |
|     | 4. Take the call from the softphone by pressing the button and verify the audio is                                                                      |
|     | established in both ways for both parties                                                                                                    |
|     | 5. Switch to the first call and verify the audio                                                                                                    |
|     | 6. Hook-On from the softphone                                                                                                    |
| B9  | Use a softphone configured in G729 (via "Intra-domain compression" on OXE side), place an                                                               |
|     | ISDN incoming call to the Softphone, Hook-Off from the headset, check the audio quality during                                                          |
|     | 1mn, check the Mute button, and Hook-On trom the Sottphone                                                                                              |
|     | 1. Make an ISDN incoming call to the SoftPhone.                                                                                                    |
|     | 2. Check the ring tone and verify the same with the headset                                                                                             |
|     | 3. Take the call trom the headset and verity the audio quality and volume tor 1 min on both                                                             |
|     | parties                                                                                                    |
|     | 4. Check Mute by activating and deactivating from the Softphone                                                                                         |
|     | 5. Check Mute by activating and deactivating from the PC                                                                                                |
|     | 6. Disconnect the call from the Softphone and check for the fone in the headset                                                                         |
| BIO | The softphone being idle, place an ISDN incoming call to the Softphone, Hook-Off from the                                                               |
|     | softphone and activate the Mute button. Place a second incoming call from the IPT ouch to the                                                           |
|     | softphone, let it ring 10 seconds. Release that second call and check that the first call is still                                                      |
|     | muted. Then, deactivate the Mute button from the somphone, check the dualo is ok in both ways                                                           |
|     | and Hook-Off from the softphone.                                                                                                    |
|     | 2. Check the surdia level for few accords                                                                                                    |
|     | 2. Check the dudio level for tew seconds                                                                                                    |
|     | <ol> <li>Mole mis call from the soliphone</li> <li>Make another incoming call from IPT such to the Softenbone which is already active in the</li> </ol> |
|     | first call                                                                                                    |
|     | 5 Check the tone for the indication of second call in the headset                                                                                       |
|     | 6 Check the ring tone for 10 seconds on the IP Touch                                                                                                    |
|     | 7. Then release the second call from the IP Touch and check the Muted first call is still in                                                            |
|     | active.                                                                                                    |
|     | 8. Deactivate the mute from the softphone and verify the audio is ok in both ways for both                                                              |
|     | parties of the call                                                                                                    |
|     | 9. Activate and Deactivate from PC the same and check the audio is ok in both ways for                                                                  |
|     | both parties of the call                                                                                                    |
|     | 10. Hook-Off from the softphone                                                                                                    |
| B11 | The softphone being in idle state, place an ISDN incoming call to the softphone, Hook-Off from                                                          |
|     | the softphone. Call the IP Touch, Hook-Off the IP Touch and activate the conference from the                                                            |
|     | softphone. Check the audio on all 3 participants, Mute from the softphone, then Hook-Off from                                                           |
|     | the softphone.                                                                                                    |
|     | Remark: the conterence teature is not available on all softphones (see known restrictions)                                                              |
|     | 1. Place an ISDN incoming call to the Sottphone and take the call trom the sottphone.                                                                   |
|     | 2. Check the audio level for few seconds                                                                                                    |
|     | 3. Make an outgoing call to IPT ouch from the Softphone which is already active in other                                                                |
|     | CON.                                                                                                    |
|     | 4. Check the may back tone and the addition the neadset for this call                                                                                   |
|     | 6. Check the audie audity and volume is all in both wave for the 2 participante                                                                         |
|     | 7 Check Mute by activating and deactivating from the softphane                                                                                          |
|     | 8 Hook-Off from the softabane                                                                                                    |
|     | 9 Check that the ISDN call is connected to the IP Touch                                                                                                 |
|     | 10 Release the call                                                                                                    |
| B12 | The softphone being in idle state, place an ISDN incoming call to the softphone. Hook-Off from                                                          |
|     | the softphone. Make an inquiry call to an Internal number.                                                                                              |

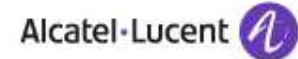

| NO  |        | Test Case Description                                                               |
|-----|--------|-------------------------------------------------------------------------------------|
|     | 1.     | Place an ISDN incoming call to the Softphone and answer the call from the softphone |
|     | 2.     | Check the audio level for a few seconds                                             |
|     | 3.     | Make an inquiry call to an internal number                                          |
|     | 4.     | Check the incoming caller gets music on hold                                        |
|     | 5.     | Transfer the call from the softphone                                                |
|     | 6.     | Check the audio is ok in both ways for on the two parties after the transfer        |
|     | 7.     | Additionnally, test Enquiry Off instead of Transfer                                 |
| B13 | Config | ure the softphone in auto-answer mode and check the audio                           |
|     | 1.     | Place an ISDN incoming call to the Softphone                                        |
|     | 2.     | Check that the call is automatically answered                                       |
|     | 3.     | Check the audio is ok in both ways for the 2 participants                           |
|     | 4.     | Check Mute by activating and deactivating from the headset                          |
|     | 5.     | Hook-Off from the headset                                                           |
|     | Remarl | c: auto-answer mode is not available on all softphones (see known restrictions)     |

# 7.3 Outgoing call

| NO | Test Case Description                                                                              |
|----|----------------------------------------------------------------------------------------------------|
| C1 | Call from the softphone (in G711 A law) an IPTouch (in G711 A law), use the softphone buttons      |
|    | to make the call                                                                                   |
|    | and verify that the ringing tone is heard in the headset                                           |
|    | 1. Make a call to IPTouch from the SoftPhone.                                                      |
|    | 2. While IPTouch is ringing, check the ringback tone in the headset by clicking + and -            |
|    | the volume and verify the same.                                                                    |
| C2 | Hook-Off from the IP Touch and verify that the audio is established in both ways.                  |
|    | Verity that the audio is clear, with good quality, no cracks and no blanks during 1mn.             |
|    | 1. Make a new outgoing call to IPTouch trom the Sottphone.                                         |
|    | 2. Check the ringback tone in the headset.                                                         |
|    | 3. Take the call from IPtouch                                                                      |
|    | 4. Check that the call is established in both ways on both parties                                 |
| -  | 5. Check the quality of the audio and volume in the headset for 1 min                              |
| C3 | Verity the audio level adjustment by pulling up and down the sound in the headset                  |
|    | 1. Verity the audio by + and - in the headset for 1 min.                                           |
| C4 | Activate the Mute button from the Sottphone and verity that it acts on the headset. Do it a tew    |
|    | times.                                                                                             |
|    | 1. Activate the mute button and deactivate the same in Sottphone and check the audio               |
| 65 | 2. Do it several times                                                                             |
| CS | Activate the Mute button on the headset and verity that it acts on the headset. Do it a tew times. |
|    | Then Healt on from the IP Touch and check that the Softahana and the boadcat is released           |
|    | 1 Activate the mute butten and deactivate the same in the Headset and check the audio              |
|    | 2 Do it several times                                                                              |
|    | 3 Then disconnect the call from the IPT ouch and check the tone in the headset                     |
| C6 | Re-do the tests 1 to 5, but by setting the call via Hook-Off from the headset button and Hook-     |
| 00 | On from the Headset                                                                                |
| C7 | Use a softphone configured in G729 (via "Intra-domain compression" on OXE side), place an          |
|    | ISDN outgoing call via Hook-Off from the headset, check the audio auglity, check the Mute          |
|    | button, and Hook-On from the Softphone                                                             |
|    | 1. Make a ISDN outgoing call from the SoftPhone using the headset.                                 |
|    | 2. Take the call in IPTouch and verify the audio is established in both ways on both parties       |
|    | 3. Check the audio quality and volume for 1 min.                                                   |
|    | 3. Activate the mute button and deactivate the same in Softphone and check the audio               |
|    | 4. Release the call from the softphone                                                             |

### 7.4 Defence

| NO | Test Case Description                                                                                                    |
|----|----------------------------------------------------------------------------------------------------|
| D1 | <ol> <li>Unplug headset</li> <li>During previous tests, unplug abruptly the headset in different situations</li> <li>Verify that the Softphone don't crash</li> <li>Verify that when reconnecting the headset, the application behaves correctly</li> </ol> |

# 8 Appendix C - Partner escalation process

For presales and post support please refer to <u>www.plantronics.com</u> for the contact details of your nearest Plantronics office or partner.

The website also offers the latest software downloads as well as an extensive knowledge database.

The following local contact numbers can also be used to obtain both presales and technical support.

| UK         | 0800 410014     |
|------------|-----------------|
| Netherland | 0800 7526876    |
| BE/LUX     | 00800 75268766  |
| France     | 0825 08 25 99   |
| Germany    | 0800 242500     |
| Italy      | 0800 950934     |
| Iberia     | 902 415191      |
| Finland    | 0201 550 550    |
| Sweden     | 031 28 95 00    |
| Denmark    | 44 35 05 35     |
| Norway     | 23 17 3770      |
| MEEA       | +44 1793 842443 |

# 9 Appendix D - AAPP program

### 9.1 Alcatel-Lucent Application Partner Program (AAPP)

Complete e-business solutions at your disposal

The Application Partner Program is designed to support companies that develop communication applications for the enterprise market, based on Alcatel-Lucent's Omni product family. The program provides tools and support for developing, verifying and promoting compliant third-party applications that complement Alcatel-Lucent's Omni-based products. Alcatel-Lucent facilitates market access for compliant applications.

The Alcatel-Lucent Application Partner Program (AAPP) has two main objectives:

- Provide easy interfacing for Alcatel-Lucent communication products: Alcatel-Lucent's communication products for the enterprise market include infrastructure elements, platforms and software suites. To ensure easy integration, the AAPP provides a full array of standards-based application programming interfaces and fully-documented proprietary interfaces. Together, these enable third-party applications to benefit fully from the potential of Alcatel-Lucent products.
- Test and verify a comprehensive range of third-party applications: to ensure proper inter-working, Alcatel-Lucent tests and verifies selected third-party applications that complement its portfolio. Successful candidates, which are labelled Alcatel-Lucent Compliant Application, come from every area of voice and data communications.

The Alcatel-Lucent Application Partner Program covers a wide array of third-party applications/products designed for voice-centric and data-centric networks in the enterprise market, including terminals, communication applications, mobility, management, security, ...

#### Web site

If registered Application Partner, you can access the AAPP website at this URL: <u>http://applicationpartner.alcatel-lucent.com</u>

#### 9.2 Alcatel-Lucent.com

You can access the Alcatel-Lucent website at this URL: http://www.Alcatel-Lucent.com/

page 38/43

# 10 Appendix E - AAPP Escalation process

### 10.1 Introduction

The purpose of this appendix is to define the split of responsibilities and the escalation process to be applied by the Alcatel-Lucent Business Partners when facing a problem with a solution involving an Alcatel-Lucent platform and a Third-Party application *with or without a valid Alcatel-Lucent Inter-Working Report.* 

If a problem occurs on an installation involving Alcatel-Lucent platforms and a certified product or application, both parties, Alcatel-Lucent and the Application Partner, are engaged as follows:

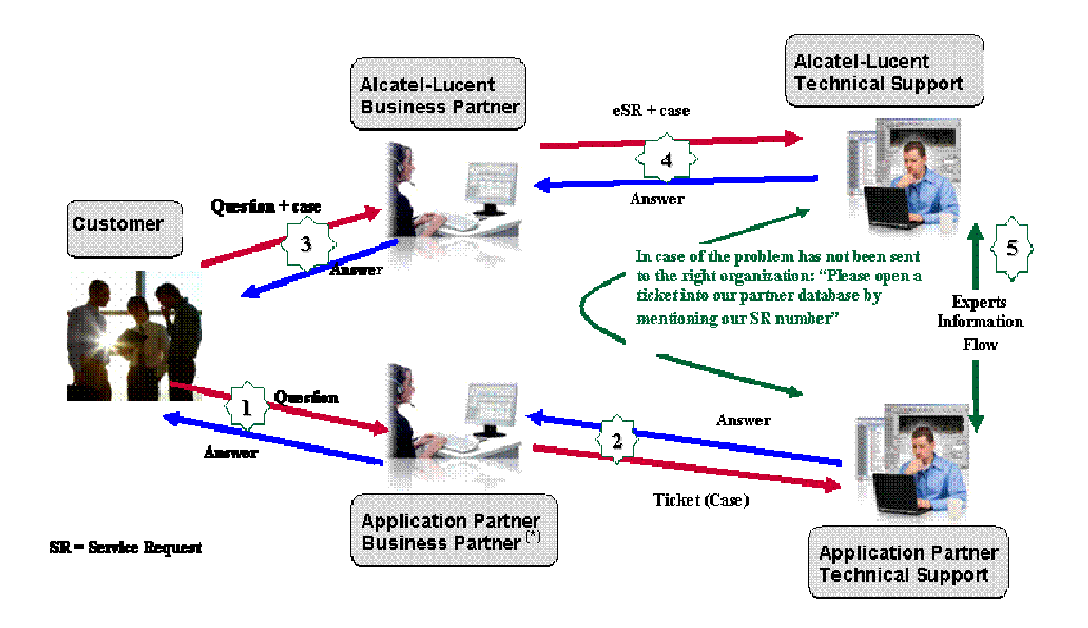

(\*) The Application Partner Business Partner can be a Third-Party company or the Alcatel-Lucent Business Partner itself

### 10.2 Escalation in case of certified application/products

The Alcatel-Lucent support will be <u>limited</u> to applications with <u>a valid Inter-Working Report (IWR</u>). Known problems or remarks mentioned in the IWR will not be taken into account.

A <u>valid IWR</u> means an official IWR exists which is posted on the Alcatel-Lucent Enterprise Business Portal and mentions the same release/version of the software of both parties as those of the current customer installation (Or an official agreement between Alcatel-Lucent and the Third-Party exists to support the customer installation if the release/version doesn't match those mentioned in the latest IWR ).

If there is an interworking issue, both parties, Alcatel-Lucent and the Application Partner, are engaged:

- Case 1: the responsibility can be established 100% on Alcatel-Lucent side. In that case, the problem must be escalated by the ALU Business Partner to the Alcatel-Lucent Support Center using the standard process: open a ticket (eService Request –eSR)
- Case 2: the responsibility can be established 100% on Application Partner side. In that case, the problem must be escalated directly to the Application Partner by opening a ticket through the Partner Hotline. In general, the process to be applied for the Application Partner is described in the IWR.
- Case 3: the responsibility cannot be established. In that case the following process applies:
  - The Application Partner shall be contacted first by the Business Partner (responsible for the application, see figure in previous page) for an analysis of the problem.
  - The Alcatel-Lucent Business Partner will escalate the problem to the Alcatel-Lucent Support Center only if the Application Partner <u>has demonstrated with traces a problem</u> <u>on the Alcatel-Lucent side</u> or if the Application Partner (not the Business Partner) <u>needs</u> <u>the involvement of Alcatel-Lucent</u>.

In that case, <u>the Alcatel-Lucent Business Partner must provide the reference of the Case</u> <u>Number on the Application Partner side</u>. The Application Partner must provide to Alcatel-Lucent the results of its investigations, traces, etc., related to this Case Number.

Alcatel-Lucent reserves the right to close the case opened on his side if the investigations made on the Application Partner side are insufficient or do not exist.

*IMPORTANT NOTE 1:* The possibility to configure the Alcatel-Lucent PBX with ACTIS quotation tool in order to interwork with an external application is not a guarantee of the availability of the solution. Please check the availability of the Inter-Working Report on the AAPP (Url: <a href="https://private.applicationpartner.alcatel-lucent.com">https://private.applicationpartner.alcatel-lucent.com</a>) or Enterprise Business Portal (Url: <a href="https://private.applicationpartner.alcatel-lucent.com">https://private.applicationpartner.alcatel-lucent.com</a>) or Enterprise Business Portal (Url: <a href="https://private.applicationpartner.alcatel-lucent.com">https://private.applicationpartner.alcatel-lucent.com</a>) or Enterprise Business Portal (Url: <a href="https://private.applicationpartner.alcatel-lucent.com">https://private.applicationpartner.alcatel-lucent.com</a>) or Enterprise Business Portal (Url: <a href="https://private.applicationpartner.alcatel-lucent.com">https://private.applicationpartner.alcatel-lucent.com</a>) or Enterprise Business Portal (Url: <a href="https://private.applicationpartner.alcatel-lucent.com">https://private.applicationpartner.alcatel-lucent.com</a>) or Enterprise Business Portal (Url: <a href="https://private.applicationpartner.alcatel-lucent.com">https://private.applicationpartner.alcatel-lucent.com</a>) or Enterprise Business Portal (Url: <a href="https://private.applicationpartner.alcatel-lucent.com">https://private.applicationpartner.alcatel-lucent.com</a>) or Enterprise Business Portal (Url: <a href="https://private.applicationpartner.alcatel-lucent.com">https://private.applicationpartner.alcatel-lucent.com</a>) or Enterprise Business Portal (Url: <a href="https://private.applicationpartner.alcatel-lucent.com">https://private.applicationpartner.alcatel-lucent.com</a>) or Enterprise Business Portal (Url: <a href="https://privatel.applicationpartner.alcatel-lucent.com">https://privatel.applicationpartner.alcatel-lucent.com</a>) or <a href="https://privatel.applicationpartner.al

*IMPORTANT NOTE 2:* Involvement of the Alcatel-Lucent Business Partner is mandatory, the access to the Alcatel-Lucent platform (remote access, login/password) being the Business Partner responsibility.

### 10.3 Escalation in case of non-certified application/product

If an Alcatel-Lucent Business Partner escalates an issue where a 3<sup>rd</sup> party application is involved and the following conditions apply:

- 1. <u>no IWR exist</u> (not available on the Enterprise Business Portal for Business Partners or on the Alcatel-Lucent Application Partner web site),
- 2. Or the 3<sup>rd</sup> party company is referenced as <u>AAPP participant but with no existing IWR</u>,
- 3. Or the existing IWR is available but the release/version of the both parties (Alcatel-Lucent and 3<sup>rd</sup>-party) are <u>not the same than those currently deployed at the customer site</u> (see exception in Note 2).

In this case, the only responsibility of the Alcatel-Lucent Technical Support is to verify that the Alcatel-Lucent platform is correctly installed and configured for a standard use and that the Alcatel-Lucent equipment performs as expected. If that's the case, Alcatel-Lucent will be forced to <u>close the case</u>.

If the Alcatel-Lucent Business Partner, the customer or the 3<sup>rd</sup> party company need additional and specific involvement from Alcatel-Lucent, there are two options:

- Either request a quote for specific investigation and diagnosis (with no agreement to fix the issue),
- Or the AAPP program process is followed to officially certify the 3<sup>rd</sup> party application/product.

For both options, just send the request to the AAPP team (by opening an e-SR).

**IMPORTANT NOTE 1**: Even if the 3<sup>rd</sup> party company is able to demonstrate the issue is on the Alcatel-Lucent side, there is no obligation from Alcatel-Lucent to fix it (there is no official IWR established between the two parties).

**IMPORTANT NOTE 2**: For case 3, Alcatel-Lucent and the Third-Party company may decide to provide a document specifying the possible extension of the IWR by mentioning the list of releases/versions officially supported. (Another way is to update an existing IWR with new release/version compatibility).

### 10.4 Technical Support access

The Alcatel-Lucent **Support Center** is open 24 hours a day; 7 days a week:

- e-Support from the Application Partner Web site (if registered Alcatel-Lucent Application Partner): <u>http://applicationpartner.alcatel-lucent.com</u>
- e-Support from the Alcatel-Lucent Business Partners Web site (if registered Alcatel-Lucent Business Partners): <u>https://businessportal.alcatel-lucent.com</u> click under "Let us help you" the eService Request link
- e-mail: <u>Ebg\_Global\_Supportcenter@alcatel-lucent.com</u>
- Fax number: +33(0)3 69 20 85 85
- Telephone numbers:

Alcatel-Lucent Business Partners Support Center for countries:

| Country        | Supported language | Toll free number |
|----------------|--------------------|------------------|
| France         |                    |                  |
| Belgium        | French             |                  |
| Luxembourg     |                    |                  |
| Germany        |                    |                  |
| Austria        | German             |                  |
| Switzerland    |                    |                  |
| United Kingdom |                    |                  |
| Italy          |                    |                  |
| Australia      |                    |                  |
| Denmark        |                    |                  |
| Ireland        |                    |                  |
| Netherlands    |                    | +800-00200100    |
| South Africa   |                    |                  |
| Norway         |                    |                  |
| Poland         | English            |                  |
| Sweden         |                    |                  |
| Czech Republic |                    |                  |
| Estonia        |                    |                  |
| Finland        |                    |                  |
| Greece         |                    |                  |
| Slovakia       |                    |                  |
| Portugal       |                    |                  |
| Spain          | Spanish            |                  |

For other countries:

| English answer : | + 1 650 385 2193 |
|------------------|------------------|
| French answer :  | + 1 650 385 2196 |
| German answer :  | + 1 650 385 2197 |
| Spanish answer : | + 1 650 385 2198 |

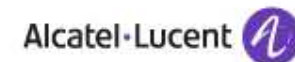

# END OF DOCUMENT